## How to sync your Moodle calendar to Google calendar ?

These steps are specifically for syncing to Google Calendar, but the process is very similar for other calendar apps. The Export file is an ICS file so it could be added to any calendar that supports them, like MacOS Calendar.app or Microsoft Outlook.

- 1. Login to Moodle. Scroll down to the Calendar block. It may be at the very bottom of your course page.
- 2. Export Your Calendar. At the bottom of your calendar, select the Import or export calendars link. Then select the blue Export calendar button.

| moodle at Eckerd College 2023-                                                                                                    | 24 Academic Year | Cale              | enda           | r           |              |             |             |             |
|----------------------------------------------------------------------------------------------------|------------------|-------------------|----------------|-------------|--------------|-------------|-------------|-------------|
| My courses                                                                                                    | arch courses Q   | ₹<br>Septe<br>Mor | mbor<br>I Tue  | Octo<br>Wed | ber 2<br>Thu | :023<br>Fri | Nove<br>Sat | mber<br>Sun |
| PO 369G-001 The Globalization of Crime - Fall Semester 2023                                                                                                    |                  | 12                | 3              | 4           | 5            | 6           | 7           | 8           |
| An exploration of how globalization has changed the world by analyzing actors in the global criminal underworld and the international response to<br>transnational crime. Topics include narcotrafficking, piracy, money laundering, shell corporations and online scams. |                  | 9                 | 10             | ņ           | 12           | 13          | 14          | 15          |
| Teacher: Michael Burch                                                                                                    |                  | 16                | 17             | 18          | 19           | 20          | 21          | 22          |
|                                                                                                    |                  | 23                | 24             | 25          | 26           | 27          | 28          | 29          |
| RE 240G-001 Religion, Power, and Difference - Fall Semester 2023                                                                                                    |                  | 30                | 31             |             |              |             |             |             |
| Writing Intensive.                                                                                                    |                  | <b>N</b>          |                |             |              |             |             |             |
| Teacher: Amy Langenberg                                                                                                    |                  | Full              | calen<br>ndars | dar • li    | mport        | t or e      | xport       | l.          |

3. Choose Your Settings. Select the export settings you want. We recommend choosing All events and Recent and next 60 days on this page, then selecting Get Calendar URL.

| Calendar                            |                                                                                                    |
|-------------------------------------|----------------------------------------------------------------------------------------------------|
| Export calendar                     |                                                                                                    |
| The calendar URL provides a dynar   | nic link for importing events into other calendars. Any new, changed or deleted events in the source calendar will be reflected in the other calendars.      |
| The calendar export allows you to c | reate a backup copy of events, which may be imported into other calendars. Updates made in the source calendar will not be reflected in the other calendars. |
| Events to export                    | All events     Events related to categories     Events related to courses     Events related to groups     My personal events                                |
| Time period                         | <ul> <li>This week</li> <li>This month</li> <li>Recent and next 60 days</li> <li>Custom range (19/10/23 - 23/10/24)</li> </ul>                               |
|                                     | Get calendar URL Export                                                                                                    |

4. Events to export lets you export only certain types of events from Moodle. For instance, you may choose to export only Events related to courses (which will include assignment due dates) as opposed to everything. Time period determines how far into the future you want your calendar to sync events from Moodle. You could, for instance, only export events from this month or you could specify a custom range which includes the next two years. Finally, the two buttons at the bottom are different types of exports. The Calendar URL lets you set up a persistent sync; your calendar will continually pull data from the URL, meaning that new and changed events will stay up to date. The Export button creates a file that is a snapshot of your calendar. The Export will not stay up to date and events added after the export will not be included.

5. If you do a URL export, click Copy URL button, because you will need the URL in your Google calendar.

| Events to export          |                                                                                                    |
|---------------------------|----------------------------------------------------------------------------------------------------|
| Time period               | O This week     This month     O Recent and next 60 days     O Custom range (19/10/23 - 23/10/24)      Get calendar URL     Export         |
| Q Required                | <b>\</b>                                                                                                    |
| Calendar URL              | <b>b</b>                                                                                                    |
| https://moodle.eckerd.edu | moodle_2324/calendar/export_execute.php?userid=1425&authtoken=c1ad37dd1ff3ebb6753aea97c51107ef2ee6f3fa&preset_what=all&preset_time=monthmo |

6. Add this calendar to Google. Go to Google Calendar. Click the plus + icon next to Other Calendars to add a new calendar. If you chose the URL export, select From URL and paste the URL. If you chose an Export file, select Import and then upload the file. Select Add Calendar when you're done. The new calendar will show up under your list of Other Calendars.

| Time Insights            | ^                 |               |  |  |
|--------------------------|-------------------|---------------|--|--|
| OCT 22 - 28, 2023        | Subscribe to cale | endar         |  |  |
| ☆ More insights          | Create new caler  | ndar          |  |  |
| My calendars             | Browse resource   | s             |  |  |
| Birthdays                | Browse calendar   | s of interest |  |  |
| Tasks                    | From URL 🛛 🔶      | -             |  |  |
| Other calendars          | Import            |               |  |  |
| ✓ ITS Vacations          | 4 PM              |               |  |  |
| BES Computer Lab         |                   |               |  |  |
| RES Computer Lab - Lab A |                   |               |  |  |

| ← Settings                   |                                                              |
|------------------------------|--------------------------------------------------------------|
| General                      | From URL                                                     |
| Add calendar                 | URL of calendar                                              |
| Subscribe to calendar        | https://moodle.eckerd.edu/moodle_2324/ca                     |
| Create new calendar          | Make the calendar publicly accessible                        |
| Browse resources             | You can add a calendar using the iCal format by its address. |
| Browse calendars of interest | Add calendar                                                 |
| From URL                     |                                                              |
| Import & export              |                                                              |

Settings for my calendars

Notes: calendars take hours to reflects changes. If you choose a URL export, then your calendar application will need to periodically pull fresh events data from Moodle. This schedule depends on the app and it can take up to several hours for changes to appear. Some calendar apps may let you manually refresh their data.

Any help, let me know at moodle @eckerd.edu

Updated 9/15/2023